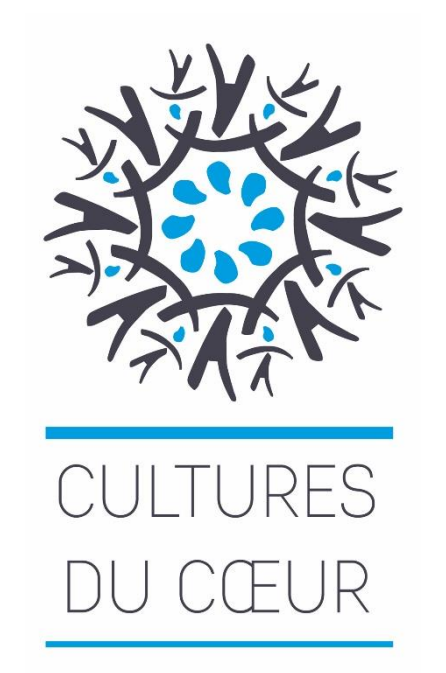

# Site Cultures du Cœur Tutoriel pour profil de connexion relais sociaux

## sommaire

| I – Connexion à votre espace personnel                   |    |  |  |  |  |
|----------------------------------------------------------|----|--|--|--|--|
| II- Présentation de la page d'accueil                    |    |  |  |  |  |
| III – Mettre à jour ou modifier vos données personnelles |    |  |  |  |  |
| IV - Mettre à jour les données de votre structure        |    |  |  |  |  |
| > Fiche d'identité                                       | 9  |  |  |  |  |
| > Description                                            | 10 |  |  |  |  |
| > Fiche statistique                                      | 11 |  |  |  |  |
| V- Gestion des bénéficiaires                             |    |  |  |  |  |
| > rechercher ou modifier un bénéficiaire                 | 12 |  |  |  |  |
| > inscrire un bénéficiaires                              | 14 |  |  |  |  |

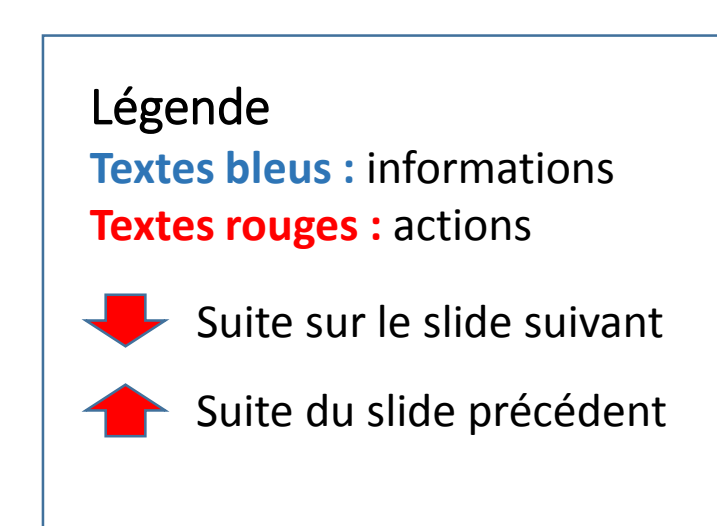

# sommaire

| VI- Réserver ou consulter un spectacle               | 15 |
|------------------------------------------------------|----|
| > Ajouter ou créer un bénéficiaire                   | 18 |
| > Ajouter un invité                                  | 22 |
| > Ajouter ou créer un accompagnateur                 | 23 |
| > Finaliser une réservation                          | 25 |
| > Contremarque                                       | 26 |
| VII- Rechercher, modifier ou annuler une réservation | 27 |
| > modifier une réservation                           | 28 |
| > annuler une réservation                            | 29 |
| VIII - Mettre à jour la fiche statistique            | 30 |
| IX - Suivi des sorties                               | 31 |
| Annexes                                              |    |
| 1 principales icônes utilisées sur le site           | 33 |
| 2 barre d'outils texte, principales fonctionnalités  | 34 |

## I- Connexion à votre espace personnel

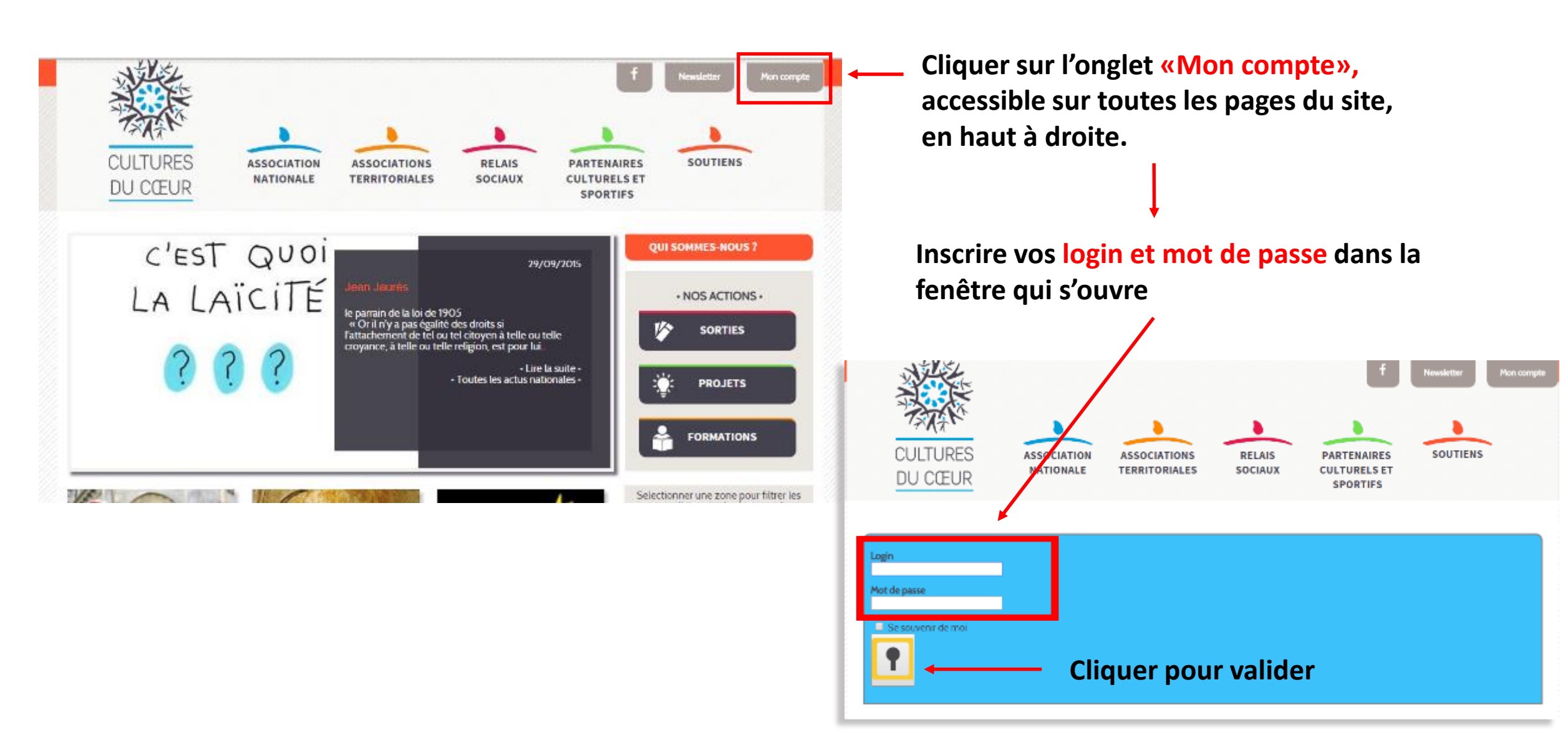

#### Mode connecté II - Page d'accueil

#### Zone d'information, en cours d'évolution

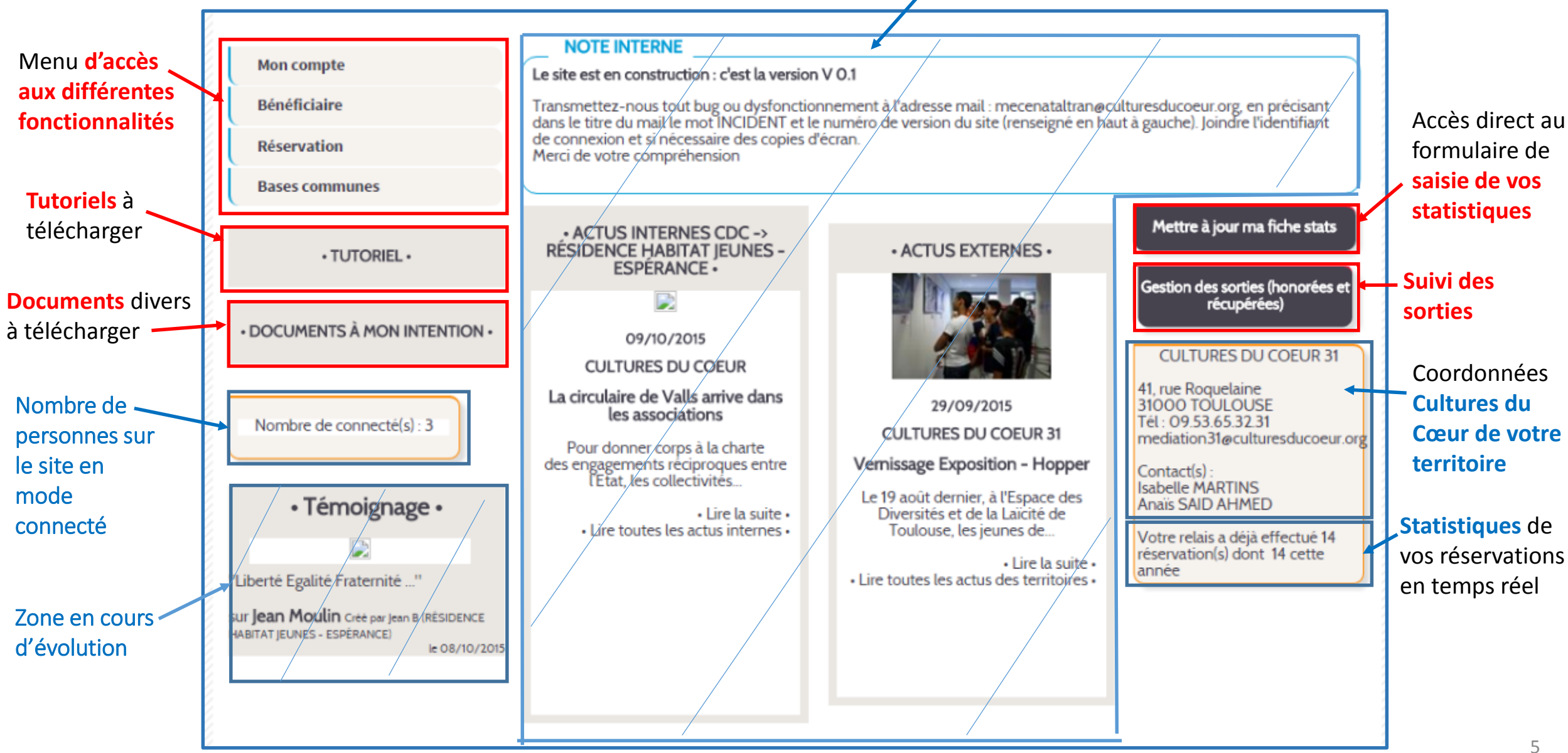

### III - Page « mon espace »

Mettre à jour ou modifier vos données personnelles

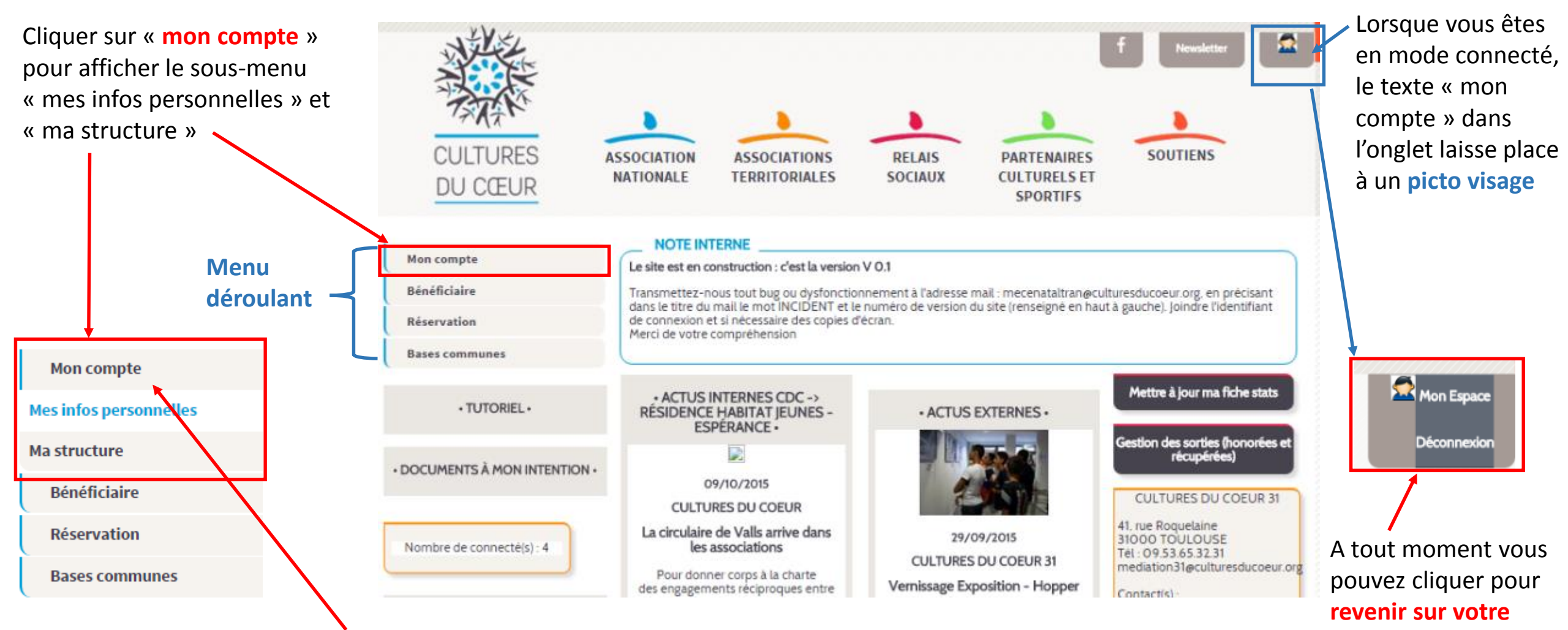

**Cliquer sur « mes infos personnelles »** pour mettre à jour vos coordonnées et/ou sur « **ma structure** » pour mettre à jour les coordonnées et la description de votre structure territoriale.

6

espace ou pour vous

déconnecter

Espace perso > Mes infos personnelles

## Mettre à jour ou modifier vos données personnelles

Espace Perso > Mes infos personnelles

Le fil d'Ariane indique votre position dans le site. Vous pouvez revenir à la page d'accueil de votre espace perso en cliquant sur le lien Espace perso.

Vous êtes sur le formulaire de d'édition d'une personne. Les champs marqués d'un \* sont obligatoires.

| Partie à<br>vérifier/compléter<br>Les champs marqués d'une *<br>sont obligatoires<br>Votre nom s'affiche<br>automatiquement | Structure de rattachement : CULTURES DU COEUR 31                                                                                                    | Vos login et mot de passe<br>s'affichent automatiquement,<br>vous pouvez les modifier<br>directement dans les champs<br>de saisie                                                                  |
|----------------------------------------------------------------------------------------------------|----------------------------------------------------------------------------------------------------|----------------------------------------------------------------------------------------------------|
| télécharger votre<br>photo (facultatif,<br>s'affichera sur votre<br>espace perso)                                           | N° de rue et rue (exemple : 6, allée Mozart):   41, rue Roquelaine   CP : 3100   Ville : Toulouse   Date de naissance : 24/03/2015 17:30:57 Métier : Chargé(e) de développement perso : 06.72.01.94.56 | Entrer vos coordonnées. Ne<br>pas mettre de points entre<br>les chiffres des numéros de<br>téléphone (seulement des<br>espaces).<br>Cliquer pour valider les<br>infos (bouton en bas de<br>page) 7 |

| Mode connecté                   | IV - mettre à jour les données                               | de votre structure                  |                         |
|---------------------------------|--------------------------------------------------------------|-------------------------------------|-------------------------|
| Mon espace perso > Ma structure | Fiche d'identité                                             |                                     |                         |
|                                 |                                                              | Onglet Fiche d'identit              | té                      |
|                                 | Fiche identité         Description         Fiche statistique |                                     |                         |
|                                 | NOM : RÉSIDENCE HABITAT JEUNES - ESPÉRAI                     | Ajouter une bannière en jpg ou jpeg |                         |
|                                 | Type juridique * Structure publique                          | Hebitet Jeunes                      |                         |
|                                 | Catégorie <sup>*</sup> RELAIS SOCIAL Hébergeme ▼             |                                     |                         |
|                                 | Type de structure * : Foyers                                 | Espérance                           | votre logo ou une image |
|                                 | ADRESSE :                                                    | Choisissez un fichier Aui           |                         |
|                                 | 20 grande rue Nazareth                                       |                                     |                         |
| Zone à vérifier                 |                                                              |                                     |                         |
| et / ou                         | Code Postal : 31000 Ville : TOULOUSE                         |                                     |                         |
| compléter.                      | Téléphone 1 : 05.61.52.41.3 Téléphone 2 :                    |                                     |                         |
| d'une * sont                    | Email : fjtesperance@numericable.fr Email 2 :                |                                     |                         |
| obligatoires                    | Site : Blog :                                                |                                     |                         |
|                                 | Twitter : Fax :                                              |                                     | Cliquer pour velider    |
|                                 | Facebook :                                                   |                                     | Cilquer pour vander     |
| -                               | La validation s'opère sur tous les or                        | nglets                              | 8                       |

### mettre à jour les données de votre structure- description

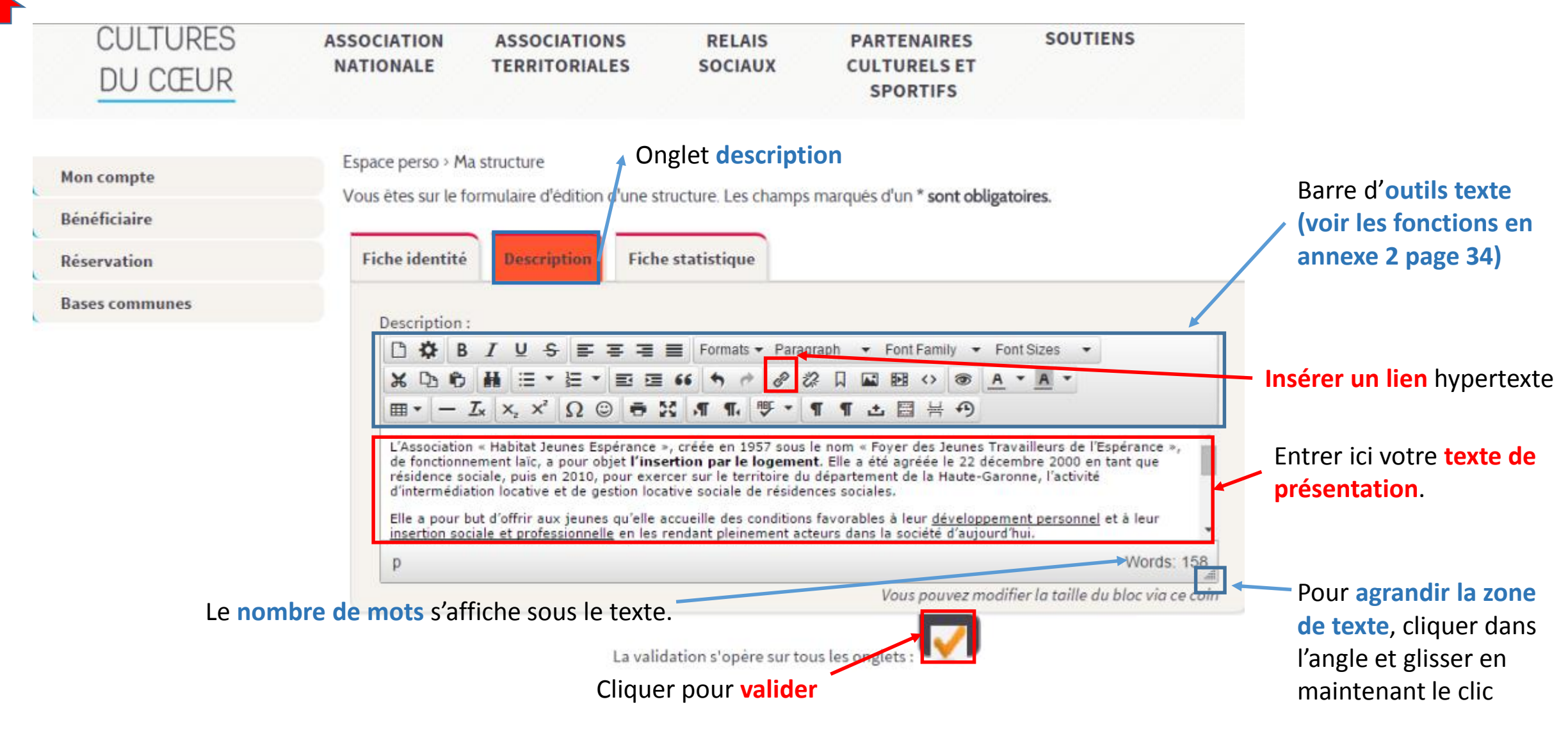

Mode connecté

Espace perso > Ma structure

Espace perso > Choix profil structure > ma structure

### Fiche statistiques

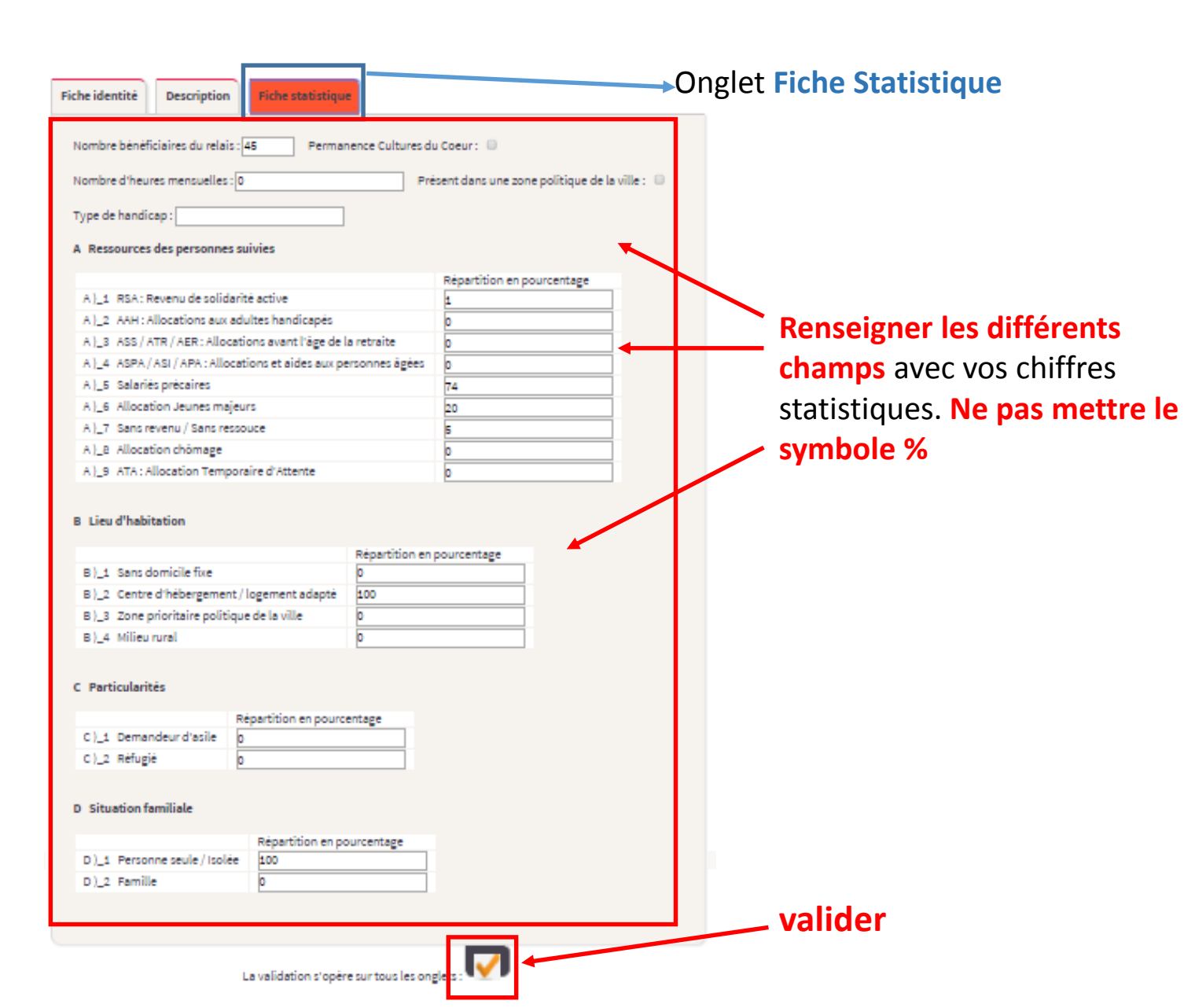

### V– Gestion des bénéficiaires

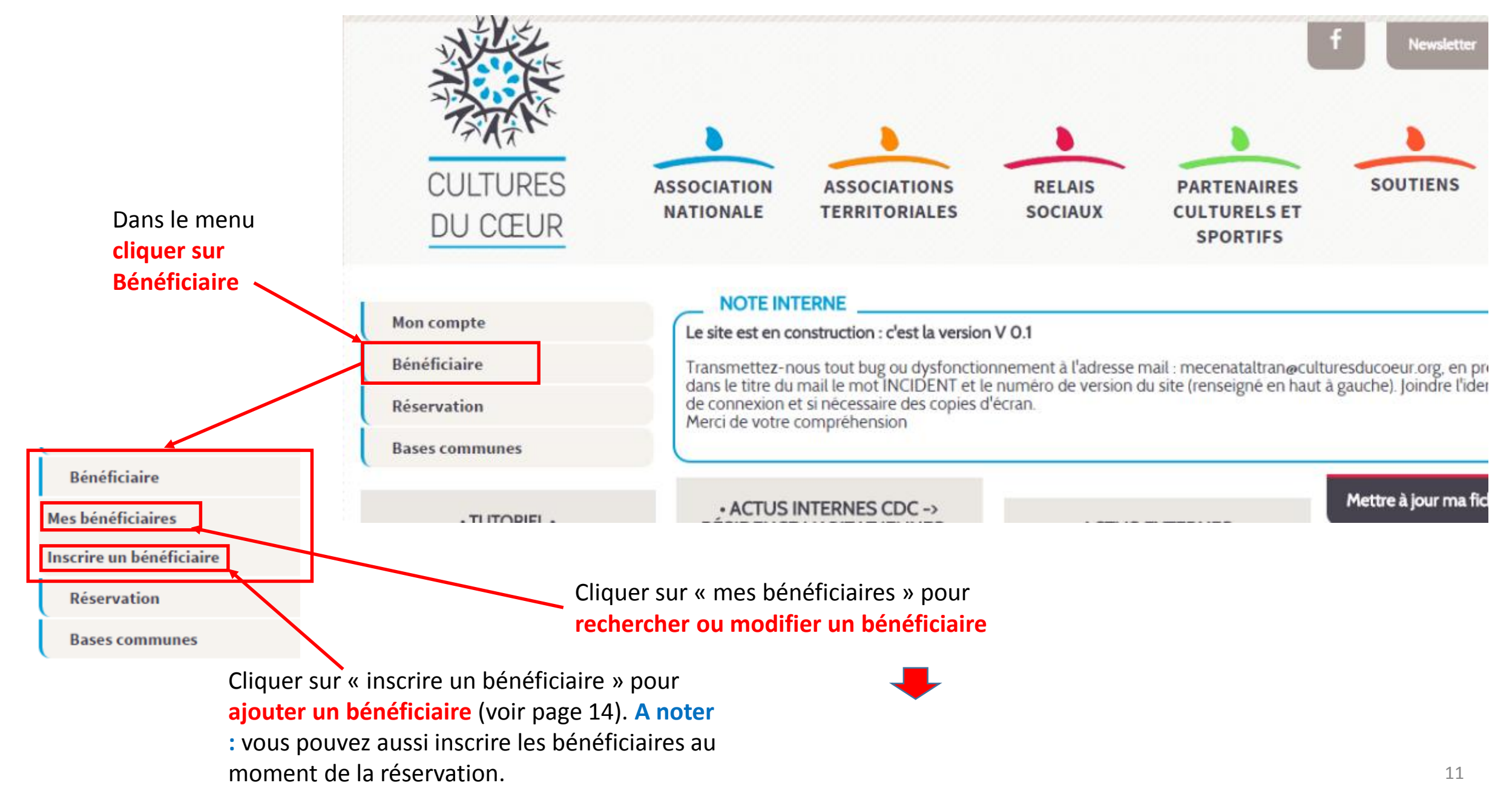

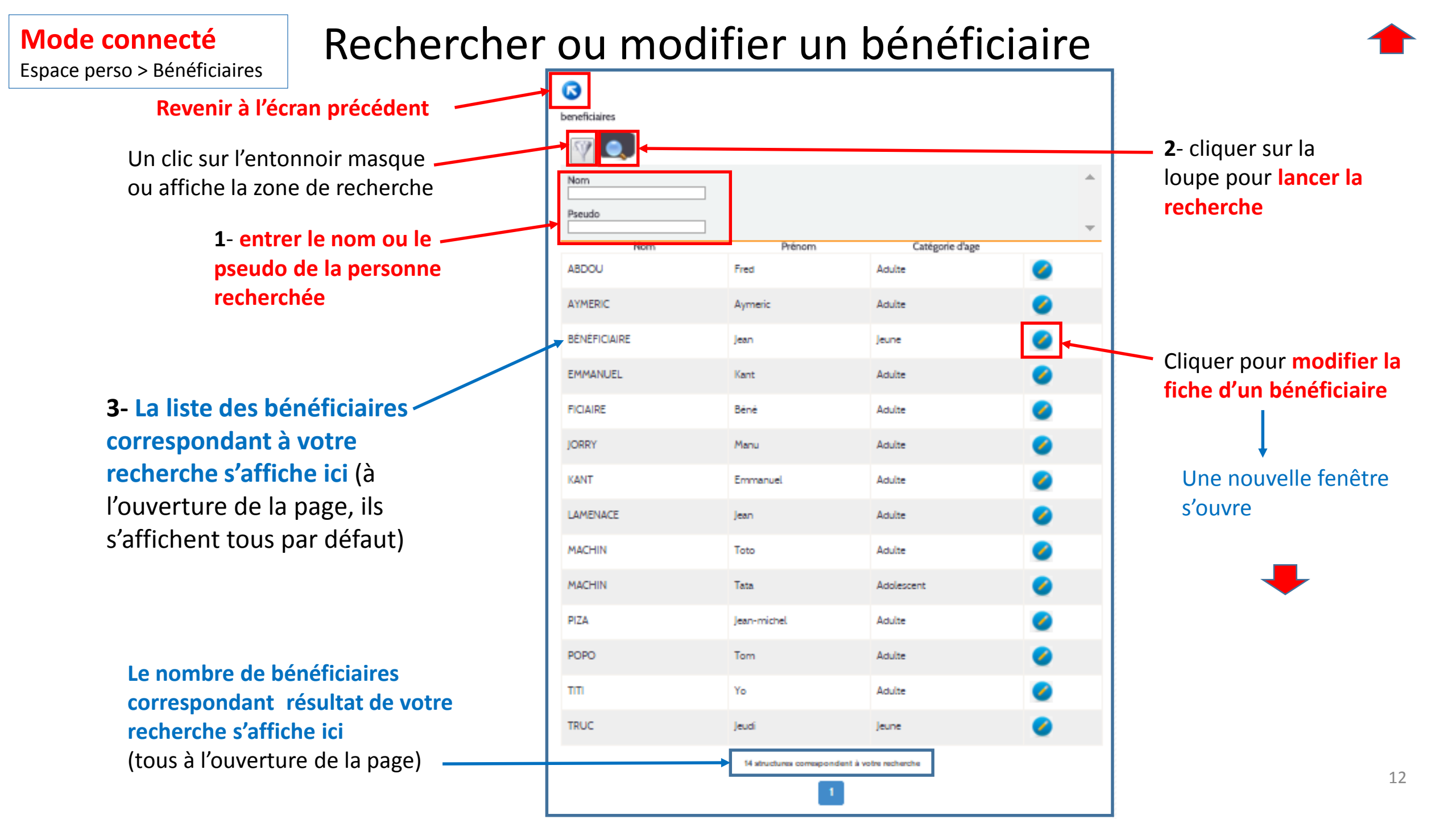

Espace perso > Bénéficiaires > Editer bénéficiaire

### Modifier un bénéficiaire

|                    | Espace Perso > bénéficiaires > | Editer bénéficiaire | <b>2</b> - Cliquer pour<br>valider |
|--------------------|--------------------------------|---------------------|------------------------------------|
|                    | Nom :                          | AYMERIC             |                                    |
| qui doivent l'être | Prénom :                       | Aymeric             |                                    |
|                    | Civilité :                     | M.                  | ▼                                  |
|                    | Tranche d'age :                | 25 - 65 ans         | ▼                                  |
|                    | Pseudo :                       | Aymerie             |                                    |
|                    | Mot de passe :                 | SIEF7yMQ            |                                    |
|                    | Téléphone :                    |                     |                                    |
|                    | Email :                        |                     |                                    |
|                    | Code postal:                   |                     |                                    |
|                    |                                |                     |                                    |

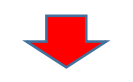

Espace perso > Inscrire un bénéficiaire

### Inscrire un bénéficiaire

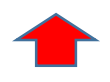

Cliquer pour valider Espace Perso > Inscrire un bénéficiaire Nom : Prénom : Civilité : M. v Tranche d'age : 25 - 65 ans • Pseudo : Mot de passe : Téléphone : Email : Code postal:

#### Compléter les différents champs

le menu

### VI – Réservations – Réserver ou consulter un spectacle

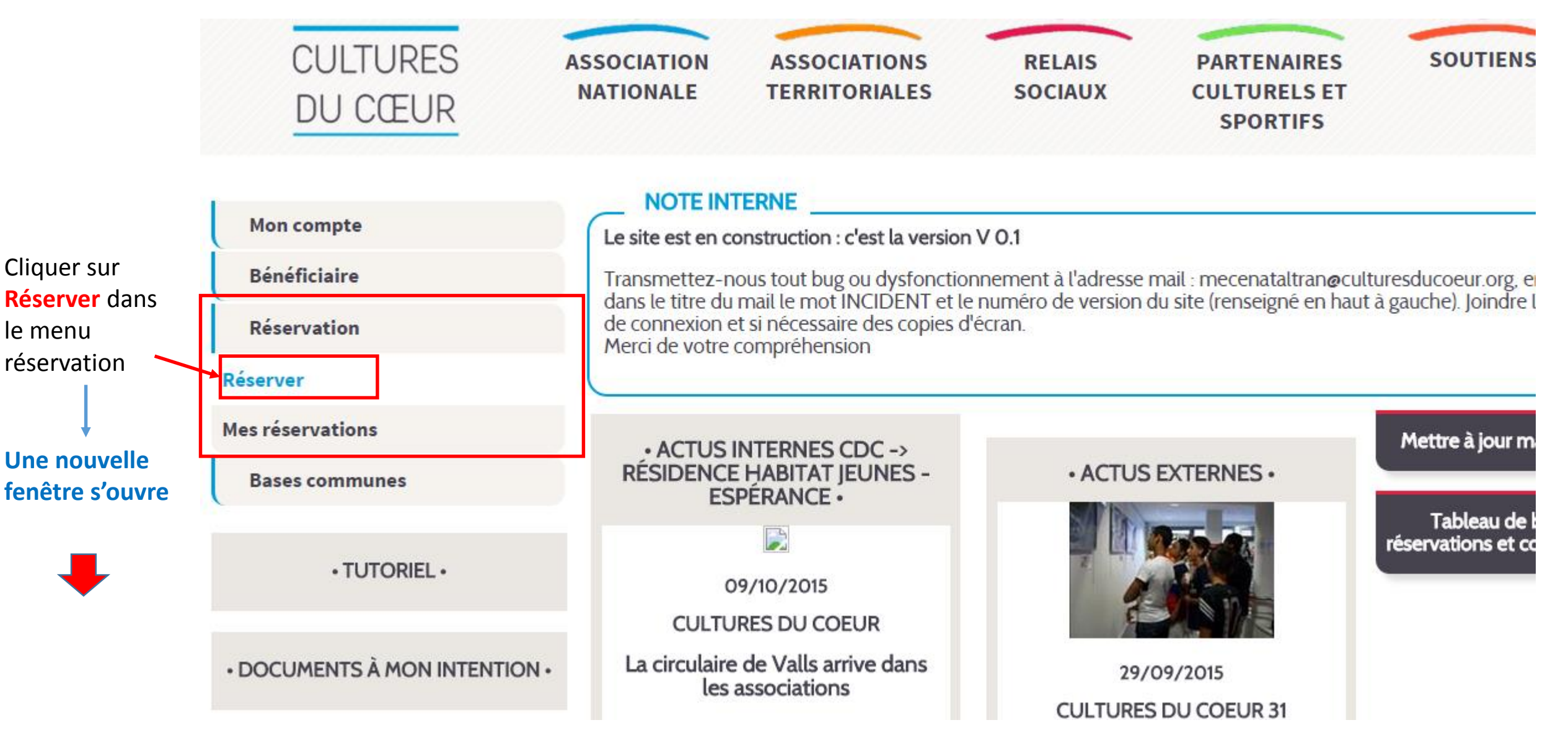

### Réserver ou consulter un spectacle

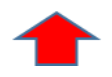

Espace perso > événements

| • •                                       |                                       |                                                 |                                                   |             |                                                                                                    |                                                                                                    |                                |                    |                                                                      |                                                                                           |
|-------------------------------------------|---------------------------------------|-------------------------------------------------|---------------------------------------------------|-------------|----------------------------------------------------------------------------------------------------|----------------------------------------------------------------------------------------------------|--------------------------------|--------------------|----------------------------------------------------------------------|-------------------------------------------------------------------------------------------|
|                                           | Mon co                                | ompte                                           |                                                   | Espa        | ce Perso > E                                                                                                    | venements                                                                                              |                                | - Zon              | e de rech                                                            | erche                                                                                     |
|                                           | Bénéfi<br>Réserv<br>Bases<br>1-<br>OU | ciaire<br>ration<br>communes<br>Compl<br>plusie | éter un                                           |             | Période<br>Entre le<br>et le<br>Horaires<br>De 00 P                                                                    | 2 – cli<br>lance                                                                                       | iquer pour<br>r la recherch    | e                  |                                                                      |                                                                                           |
| Cliquer pour <b>accéder</b>               | cha<br>eff<br>rec<br>cri              | amps p<br>ectuer<br>cherch<br>tère (fa          | oour<br>r <mark>une</mark><br>e par<br>acultatif) |             | Genre de s<br>Type de p<br>Festival :<br>Région :<br>Départem<br>partenaire<br>: évèn<br>: entre<br>: accès<br>: réser | ent : Haute-Garonne<br>culturel :<br>emement à promouvoir<br>ée libre<br>s handicapé<br>vation anonyme |                                | v<br>a<br>n        | /otre dépa<br>/otre dépar<br>/ous pouve<br>outre dépar<br>nenu dérou | artement<br>utomatiquement<br>z sélectionner un<br>tement dans le<br>ulant ou en cliquant |
| réservation ou pour<br>consulter la fiche | La lis<br>page,                       | <b>te des</b><br>tous le                        | spectacles<br>s spectacles                        | pro<br>du c | oposés<br>lépartei                                                                                                    | <b>s'affiche.</b> A l'ouv<br>ment apparaissen                                                          | verture de la<br>t.            | S                  | ur la carte                                                          | de France ci-dessus)                                                                      |
| d'un spectacle                            |                                       |                                                 | Titre                                             |             | Genre                                                                                                    | Lieu                                                                                                   | Accepte réservation<br>anonyme | Accès<br>handicapé | Type de public                                                       | Mise à dispostion                                                                         |
| ↓<br>Une nouvelle fenêtre                 | Réserver                              |                                                 | Apéro poètes                                      |             | Cinéma                                                                                                    | CAVE POÈSIE<br>31000 TOULOUSE                                                                          | non                            | oui                | Adulte<br>(public averti)                                            | Billets a venir chercher<br>dans votre CDC                                                |
| s'ouvre                                   | Réserver                              |                                                 | Babalaïtou                                        |             | Musique                                                                                                    | Zénith de Toulouse<br>31400 Toulouse                                                                   | non                            | oui                | Adulte                                                               | Contremarque imprimée                                                                     |
| -                                         | Réserver                              |                                                 | Visite guidée à la C<br>de l'Espace               | lité        | Sortie                                                                                                    | CITÉ DE L'ESPACE<br>31506 TOULOUSE                                                                     | non                            | oui                | Tous publics                                                         | Contremarque imprimée                                                                     |

Espace perso > événements > éditer événement

#### Informations et description du spectacle

Information sur les dates et le nombre de places disponibles A noter : certains spectacles sont proposés à date fixe, d'autres comme dans cet exemple, sur une période déterminée

### Réserver ou consulter un spectacle

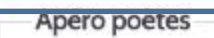

proposé par CAVE POÉSIE

Adresse : 71 rue du taur - - -31000 TOULOUSE

genre de spectacle : Cinéma Modalité : Billets a venir chercher dans votre CDC

Réservation disponible 2 jour(s) avant la date

Description :

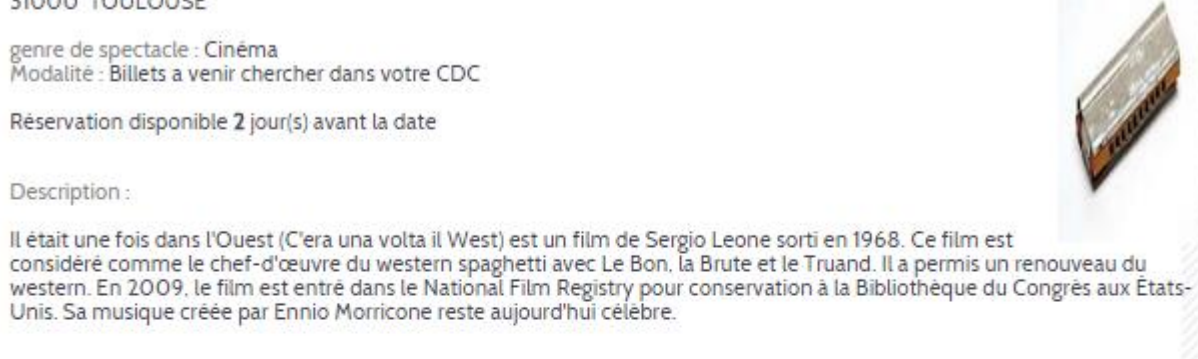

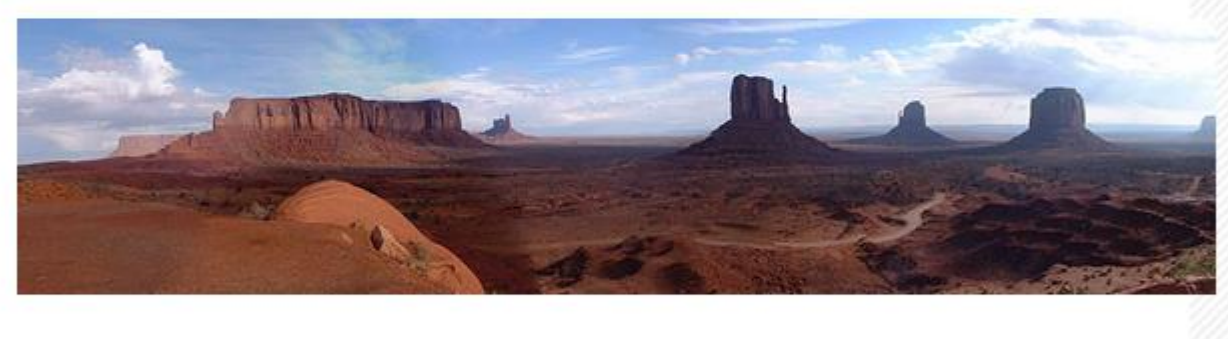

Cliquez ici pour plus d'informations

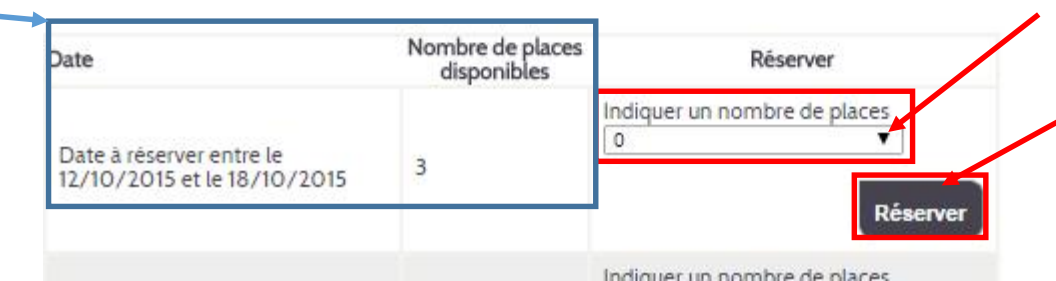

Sélectionner le nombre de places

souhaitées dans la liste déroulante

Cliquer pour réserver

#### Une nouvelle fenêtre s'ouvre

Espace perso > événements > éditer événement > réserver une date

Réserver un spectacle

#### 2- Ajouter ou créer un bénéficiaire.

Pour indiquer le bénéficiaire de cette réservation, vous pouvez :

- soit le sélectionner dans la base de données de vos bénéficiaires, en cliquant sur « sélectionner un bénéficiaire »,
- soit en créer un nouveau s'il n'est pas déjà enregistré en tant que bénéficiaire de votre relais en cliquant sur « créer un bénéficiaire »

↓ Un pop up s'ouvre

| ſ | <b>1</b> - Dans le cas d'un spectacle sur une période<br><b>Spectacle</b><br><b>Apéro poètes</b><br>Prosposé par : CAVE POÈSIE<br><b>1</b> - Dans le cas d'un spectacle sur une période<br>pour <b>sélectionner la date</b> de votre choix dan<br>champ n'apparaît pas si le spectacle a lieu à u                          | e do<br>s le<br>une | nne<br>cal<br>dat | ée, o<br>enc<br>te fi | cliqu<br>drier<br>xe) | er<br>(ce     |               |
|---|----------------------------------------------------------------------------------------------------|---------------------|-------------------|-----------------------|-----------------------|---------------|---------------|
|   | Date à selectionner 2 jour(s) avant, entre le 12/10/2015 et le 18/10/2015                                                                                                    |                     |                   |                       |                       |               |               |
|   | Adresse :<br>71 rue du taur                                                                                                    |                     |                   | octob                 | ore 2015              |               |               |
|   | 31000 TOULOUSE                                                                                                    | L                   | М                 | м                     | JV                    | 5             | D             |
|   | Attestation de réservation générée à la fin de la réservation et à présenter à Cultures du Cœur X jours avant<br>l'événement (selon le paramétrage de la programmation) Modifiable et annulable tant que le billet n'a pas été<br>récupéré. Le billet d'entrée sera donné par Cultures du Cœur en échange de l'attestation | 5<br>12             | 6<br>13           | 7 14                  | 1 2<br>8 9<br>15 16   | 3<br>10<br>17 | 4<br>11<br>18 |
|   | Informations :<br>Arrivez à l'heure !<br>Rien                                                                                                    | 19<br>26            | 20<br>27          | 21<br>28              | 22 23<br>29 30        | 24<br>31      | 25            |
|   | Bénéficiaire(s)<br>Ajouter un bénéficiaire<br>Sélectionner un bénéficiaire<br>Créer un bénéficiaire                                                                                                    |                     |                   |                       |                       |               |               |
| ſ | Accompagnateur(s)<br>Sélectionner un accompagnateur                                                                                                    |                     |                   |                       |                       |               |               |
|   | Si vous utilisez un compte générique (non personnel), veuillez indiquer votre prénom et votre nom :<br>Valider et imprimer Valider et télécharger Sauvegarder comme brouil                                                                                                    | on                  |                   |                       |                       |               |               |

Espace perso > événements > éditer événement > réserver une date

1- Cliquer pour sélectionner un bénéficiaire.

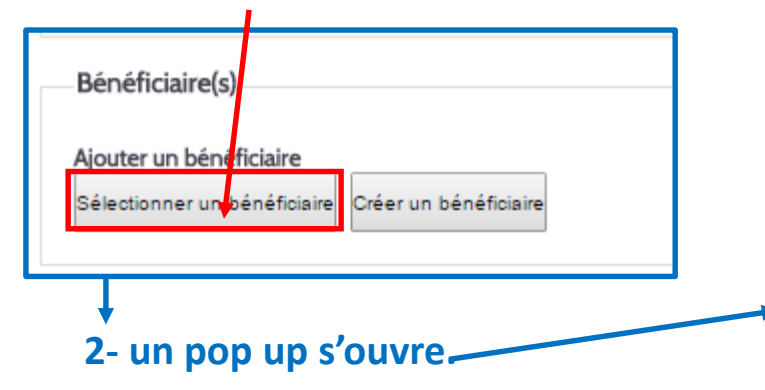

#### 3- La liste des bénéficiaires s'affiche

ici. A l'ouverture, la liste complète des bénéficiaires s'affiche par défaut. Vous pouvez :

- soit sélectionner directement un bénéficiaire dans cette liste,
- soit effectuer une recherche par nom ou pseudo

4- Cliquer pour valider le choix du bénéficiaire

5- Une nouvelle fenêtre s'ouvre

### Réserver un spectacle – Sélectionner un bénéficiaire

|   | Sélectionner<br>Espace Perso > Be | enericiaires      | 1                                                        | D               |
|---|-----------------------------------|-------------------|----------------------------------------------------------|-----------------|
| ſ | S                                 |                   |                                                          |                 |
|   | beneficiaires                     | Cliquer pour land | Zone c<br>er la recherche                                | le recherche    |
|   | Nom<br>Pseudo                     | Ins<br>pse<br>rec | crire ici le nom ou le<br>eudo du bénéficiaire<br>herché |                 |
|   |                                   | Nom               | Prénom                                                   | Catégorie d'age |
|   | Q                                 | ABDOU             | Fred                                                     | Adulte          |
|   | P                                 | AYMERIC           | Aymeric                                                  | Adulte          |
| _ | $\mathbf{P}$                      | BÉNÉFICIAIRE      | Jean                                                     | Jeune           |
|   | Q                                 | EMMANUEL          | Kant                                                     | Adulte          |
|   | 0                                 | FIGHIDE           | 01-1                                                     | A.d., I.e       |

19

Espace perso > événements > éditer événement > réserver une date Réserver un spectacle – Sélectionner un bénéficiaire

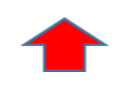

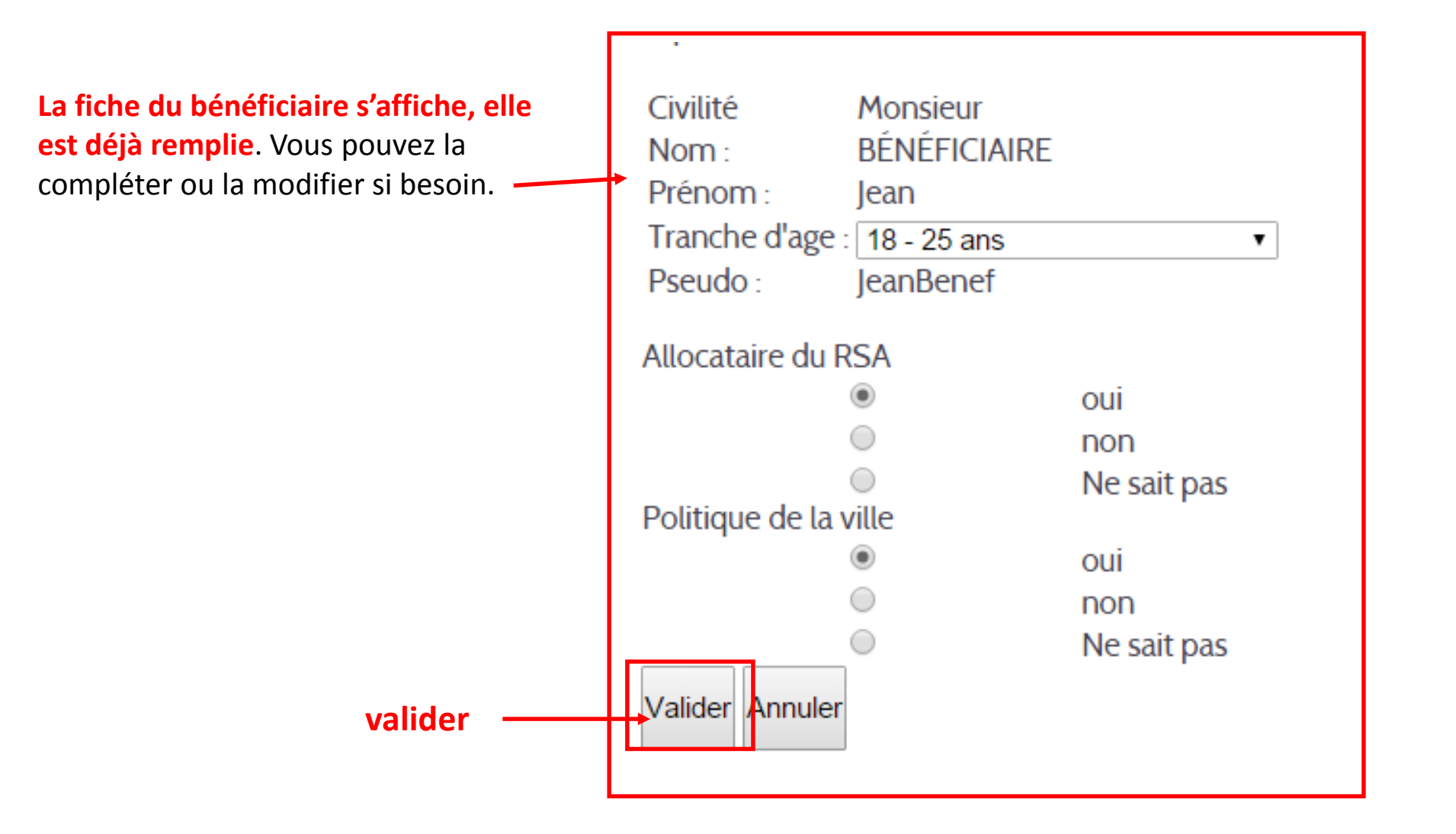

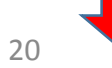

Espace perso > événements > éditer événement > réserver une date

### Réserver un spectacle – Créer un bénéficiaire

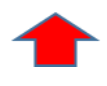

#### **1**- Cliquer pour **créer un bénéficiaire**.

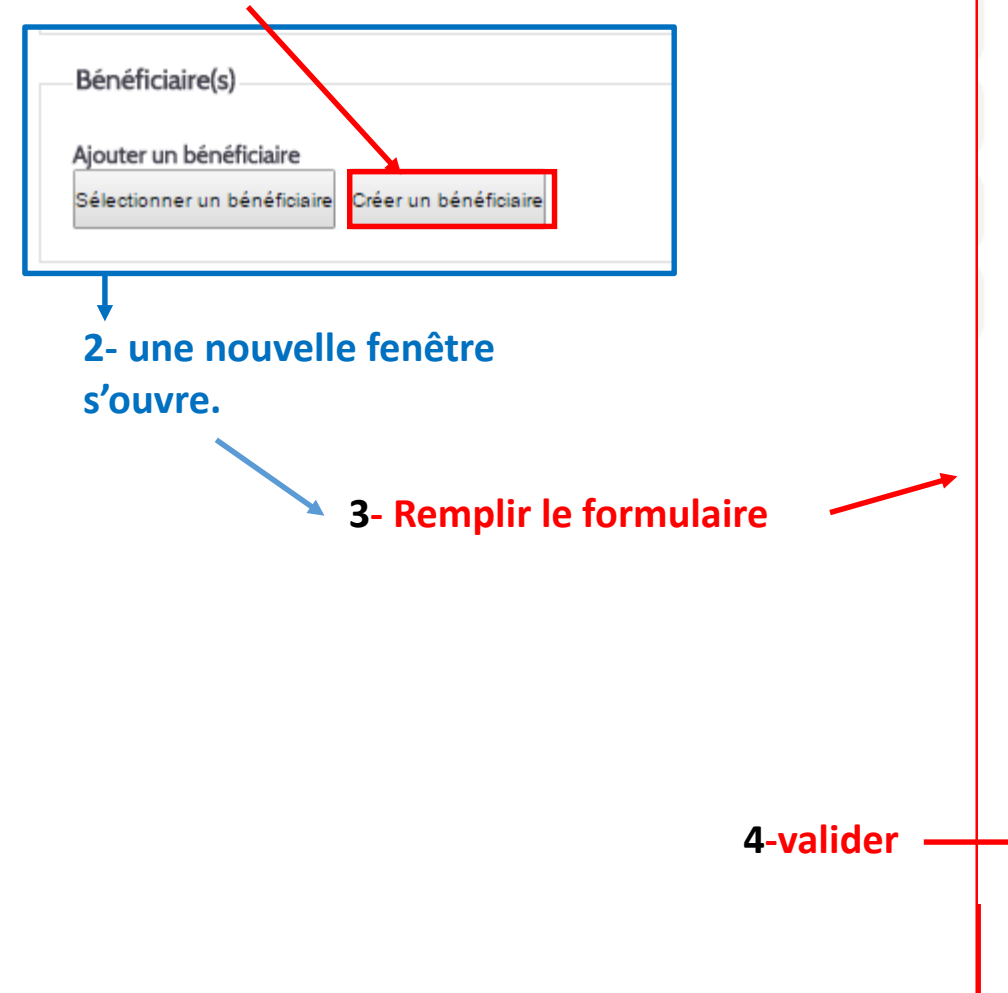

| Espace Perso > Evenem | nents > Editer un évènem | ent > Résever une date |
|-----------------------|--------------------------|------------------------|
|-----------------------|--------------------------|------------------------|

| Civilité          | Monsieur    | •           |
|-------------------|-------------|-------------|
| Nom :             |             |             |
| Prénom :          |             |             |
| Tranche d'age     | 25 - 65 ans | •           |
| Pseudo :          |             |             |
| Mot de passe :    |             |             |
| Allocataire du R  | SA          |             |
|                   | $\bigcirc$  | oui         |
|                   | $\bigcirc$  | non         |
|                   | $\bigcirc$  | Ne sait pas |
| Politique de la v | /ille       |             |
|                   | $\bigcirc$  | oui         |
|                   | ۲           | non         |
|                   | 0           | Ne sait pas |
| Valider Annuler   |             | -           |
|                   |             |             |
|                   |             |             |
|                   |             |             |

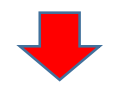

Espace perso > événements > éditer événement > réserver une date

Infos diverses sur la réservation

Le bénéficiaire que vous avez sélectionné ou créé apparaît ici.

Attention : indiquez bien tous les noms des bénéficiaires, invités et accompagnateur, le nombre de places attribuées correspondra au nombre de personnes inscrites

**Supprimer** un bénéficiaire (cette action supprimera aussi ses invités)

Vous pouvez **ajouter un 2è bénéficiaire** ou le créer, en suivant le même mode opératoire que pour le premier (voir pages 17 à 20)

| Réserver un | spectacle          |              |
|-------------|--------------------|--------------|
| Ajouter un  | autre bénéficiaire | ou un invité |

| Billets a venir chercher dans votre CDC :<br>Attestation de réservation générée à la fin de la réservation et à présenter à Cul<br>l'événement (selon le paramétrage de la programmation) Modifiable et annulat<br>récupéré. Le billet d'entrée sera donné par Cultures du Cœur en échange de l'at | tures du Cœur X jours avant<br>ble tant que le billet n'a pas été<br>testation                                                                                                    |                     |
|----------------------------------------------------------------------------------------------------|----------------------------------------------------------------------------------------------------|---------------------|
| Informations :<br>Arrivez à l'heure !<br>Rien                                                                                                    | Aiouter un invité : un invité n'est pas                                                                                                    | s un                |
| Bénéficiaire(s)         Monsieur Béné FICIAIRE         Effacer le bénéficiaire et ses invités Ajouter un invité         Ajouter un bénéficiaire         Sélectionner en bénéficiaire         Créer un bénéficiaire         Au clice                                                                | bénéficiaire permanent. C'est par<br>exemple l'ami d'un bénéficiaire qui p<br>être invité occasionnellement, il ne<br>restera pas dans la base des bénéficie<br>Cette fonction n'est possible que si le<br>bénéficiaire a été désigné. | oeut<br>iaires<br>e |
| Accompagnateur(s)                                                                                                    | Nom Effacer finvit Valider                                                                                                    | er l'invité         |
| Compléter<br>Sélectionner un accompagnateur<br>Créer un accompagnateur                                                                                                    | <sup>·</sup> les champs et valider                                                                                                    |                     |
| Si vous utilisez un compte générique (non personnel), veuillez indiquer votre préno                                                                                                    | om et votre nom :                                                                                                    |                     |

Espace perso > événements > éditer événement > réserver une date

### Réserver un spectacle – Ajouter un accompagnateur

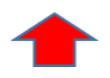

Un accompagnateur est un social habilité à sortir avec qui participera à la sortie

Sélectionn

| travailleur<br>les bénéficiaires et | Bénéficiaire(s)<br>Monsieur Béné FICIAIRE Effacer le bénéficiaire et ses invités Ajouter un invité                                                                                                    |
|-------------------------------------|----------------------------------------------------------------------------------------------------|
| er un accompagnateur                | Ajouter un bénéficiaire<br>Sélectionner un bénéficiaire<br>Créer un bénéficiaire<br>Ou Créer un accompagnateur                                                                                                    |
| C                                   | Accompagnateur(s)          Sélectionner un accompagnateur       Créer un accompagnateur         Créer un accompagnateur       Créer un accompagnateur                                                                      |
| Ine reachersches                    | Un pop up s'ouvre         Si vous utilisez un compte générique (non personnel), veuillez indiquer votre prénom et votre nom :         Valider et imprimer       Valider et télécharger         Sauvegarder comme brouillon |

Sélectionner

 $\mathbb{V}$ 

DOINAS

D ROGER

D BOURZAMA-CHERIET AU

Prénom Métie

3 personnes correspondent à vo

Catherine

Stéphanie

Nom: Prénom :

Espace perso > événements > éditer événement > réserver une date

### Réserver un spectacle – Sélectionner un accompagnateur

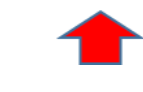

Pour rechercher un Sélectionner accompagnateur, indiquer son nom (facultatif : vous pouvez sélectionner un Cliquer pour lancer accompagnateur dans la la recherche liste qui s'affiche dessous à l'ouverture du pop up) Nom : Prénom : Prénom Métier Nom La liste des personnes POINAS Catherine correspondant à la recherche s'affiche (à l'ouverture du pop up BOURZAMA-CHERIET Ali la liste complète s'affiche par ROGER Stéphanie défaut) 3 personnes correspondent à votre recherche Cliquer pour valider l'accompagnateur choisi

Espace perso > événements > éditer événement > réserver une date

#### Attention : vérifiez que vous avez bien indiqué tous les noms des bénéficiaires, invités et/ou accompagnateur, le nombre de places attribuées correspondra aux nombre de personnes inscrites.

Inscrire ici vos nom et prénom

Cliquer sur l'un des deux boutons pour **sauvegarder votre contremarque et l'imprimer ou la télécharger** au format PDF. **A noter :** une fois votre contremarque imprimée ou téléchargée, vous ne pourrez plus modifier votre réservation

## Réserver un spectacle – Finaliser la réservation

| modifiable par le relais jusqu'à son edition ou jusqu'à la date de communicatio<br>relais jusqu'à X jours avant selon le paramétrage de l'offre. A présenter directer<br>annulable par le chargé de développement avec envoi automatique de mail ar | n des sortants a LECS annulable par le<br>ment au guichet du partenaire culturel,<br>ux sortants (si email disponible) |
|----------------------------------------------------------------------------------------------------|----------------------------------------------------------------------------------------------------|
| Informations :<br>Arrivez à l'heure ! (info prog)<br>Aucun commentaire dans l'offre                                                                                                    |                                                                                                    |
| Bénéficiaire(s)                                                                                                    |                                                                                                    |
| Monsieur Jean BÉNÉFICIAIRE Effacer le bénéficiaire et ses invités Ajouter un                                                                                                    | invité                                                                                                    |
| Ajouter un bénéficiaire<br>Sélectionner un bénéficiaire Créer un bénéficiaire                                                                                                    |                                                                                                    |
|                                                                                                    |                                                                                                    |
| Accompagnateur(s)                                                                                                    |                                                                                                    |
| Madame Catherine POINAS Effacer                                                                                                    | Cette action vous permet de                                                                                            |
| Sélectionner un accompagnateur Créer un accompagnateur                                                                                                    | sauvegarder et de modifier<br>ultérieurement votre<br>réservation                                                      |
| Merci de renseigner les noms et prénoms de la personne qui effectue la réserva                                                                                                    | ation pour notre suivi :                                                                                               |
| Valider et imprimer Valider et télécharger                                                                                                    | Sauvegarder comme brouillon                                                                                            |

### Réserver un spectacle – **Contremarque**

A noter : dans la majorité des cas, vous obtiendrez directement une contremarque après avoir validé un spectacle. Mais parfois vous obtiendrez un justificatif de réservation à échanger contre un billet dans

#### Justificatif de réservation

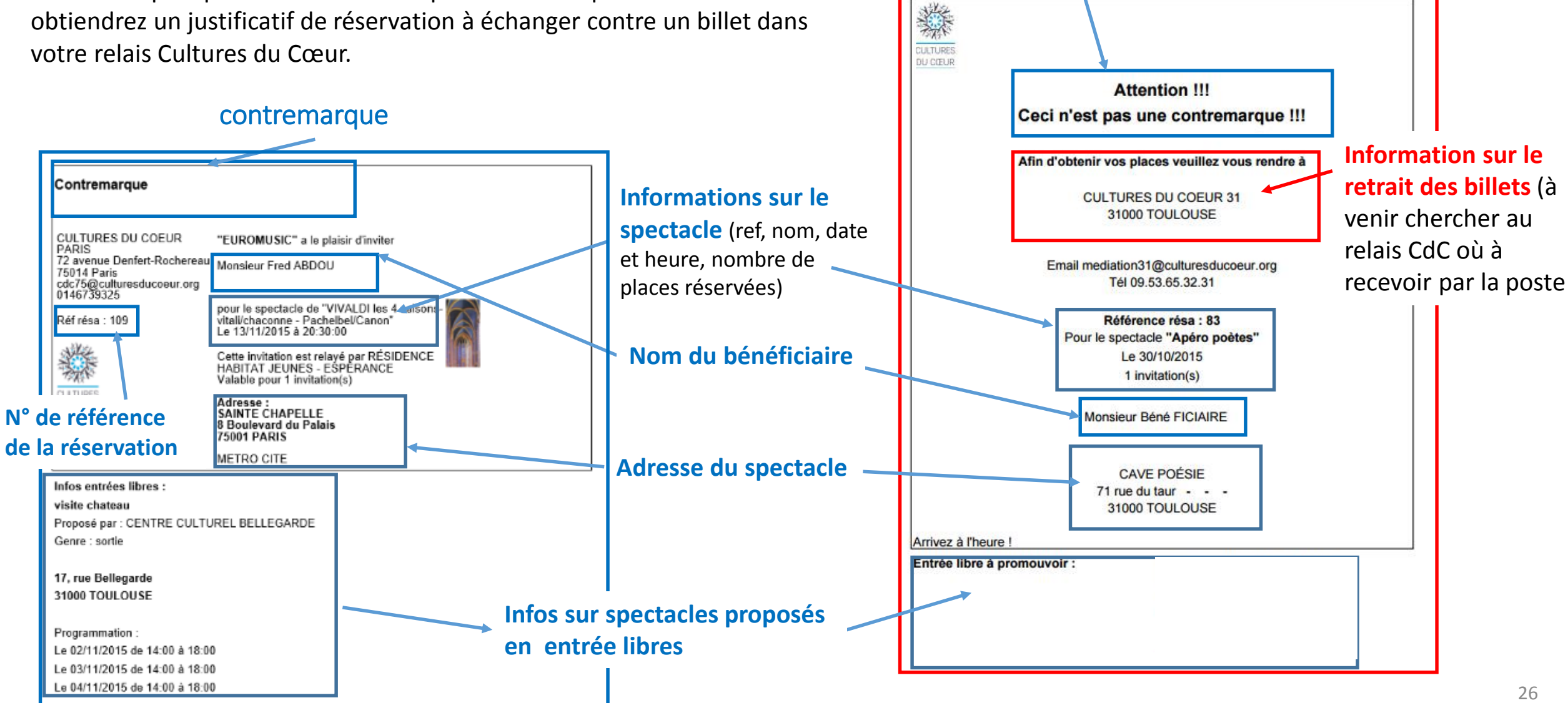

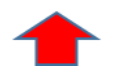

Espace perso > mes réservations

### VII- Rechercher, modifier ou annuler une réservation

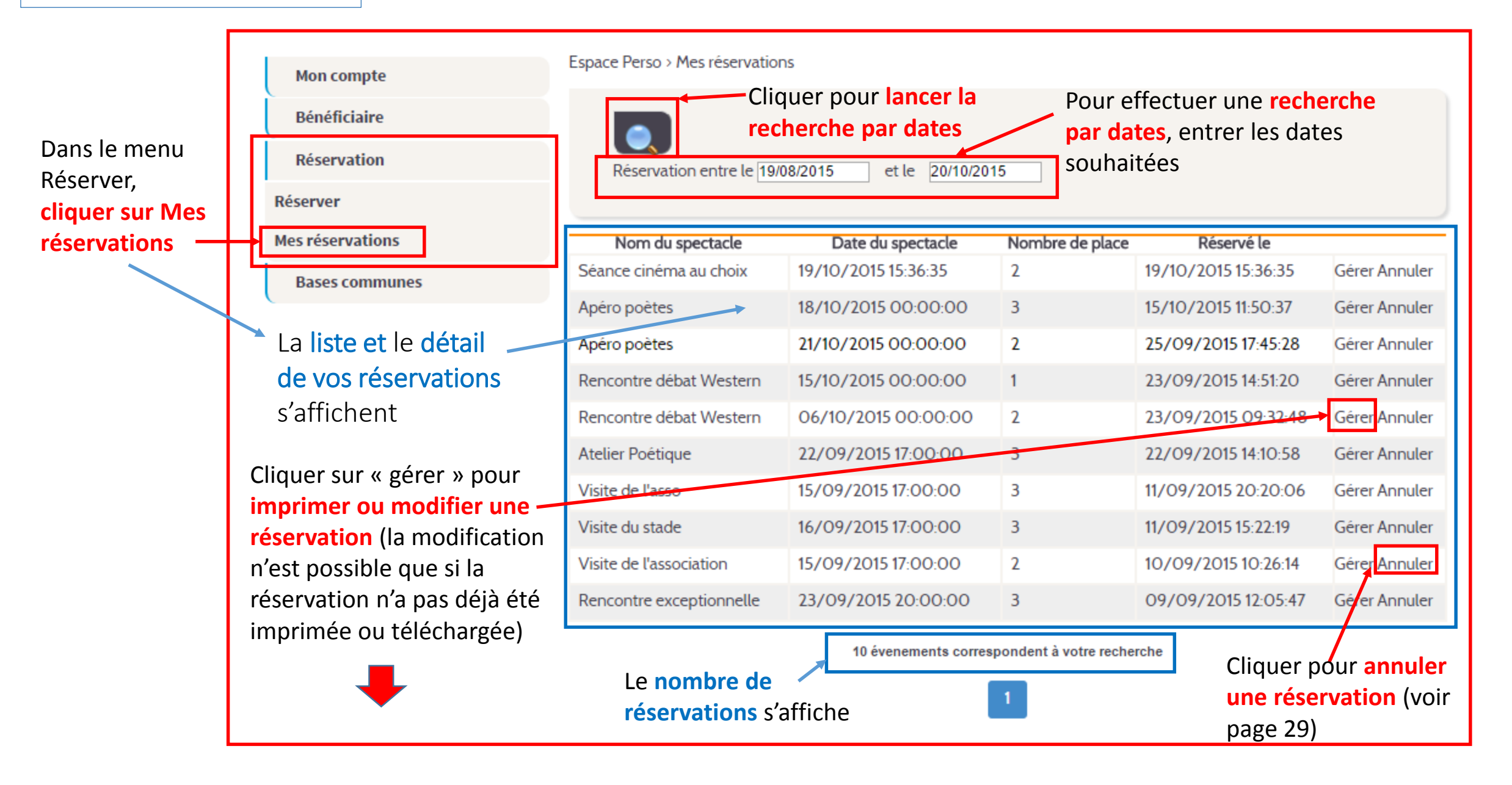

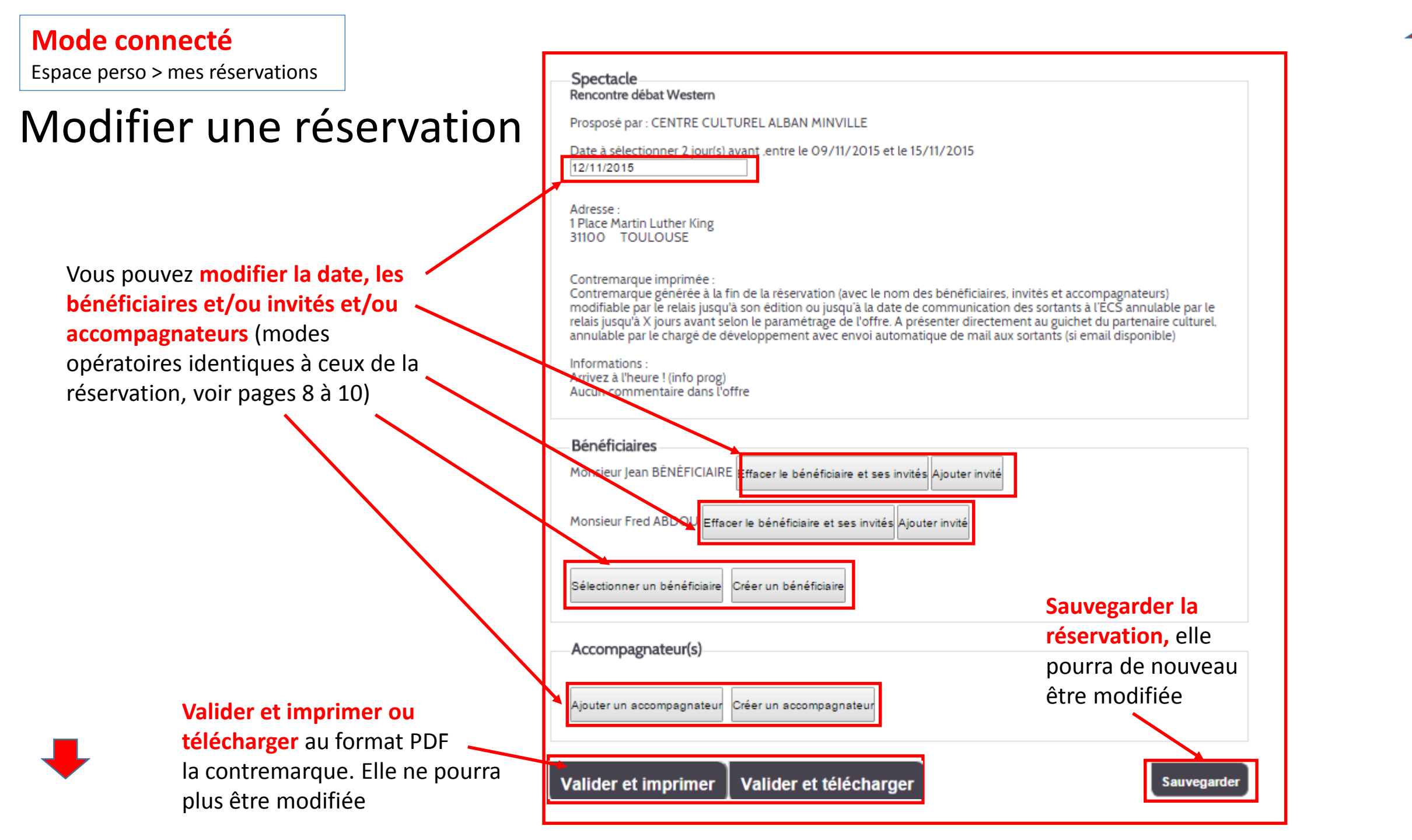

### Annuler une réservation

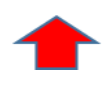

|                          | Espace Perso > Mes réservations > Annuler réservation |                                        |  |  |  |  |  |  |
|--------------------------|-------------------------------------------------------|----------------------------------------|--|--|--|--|--|--|
|                          | Apéro poètes                                          |                                        |  |  |  |  |  |  |
|                          | Proposé par : CAVE POÉSIE                             |                                        |  |  |  |  |  |  |
|                          | Adresse :<br>71 rue du taur<br>31000 TOULOUSE         |                                        |  |  |  |  |  |  |
|                          | rvée(hors samedi et dimanche)                         |                                        |  |  |  |  |  |  |
|                          | Bénéficiaire(s)                                       | Invité(s)                              |  |  |  |  |  |  |
|                          | Monsieur Jeudi TRUC                                   | Madame Jeannine Truc                   |  |  |  |  |  |  |
|                          |                                                       |                                        |  |  |  |  |  |  |
|                          | Accom                                                 | pagnateurs                             |  |  |  |  |  |  |
| Cliquer pour appuler la  | Madame Stéphanie ROGER                                | Cliquer pour <b>revenir à la liste</b> |  |  |  |  |  |  |
| réservation décrite dans |                                                       | sans annuler                           |  |  |  |  |  |  |
| le document              | Annuler                                               | Retour à la liste                      |  |  |  |  |  |  |

### VIII- Mettre à jour la fiche statistiques

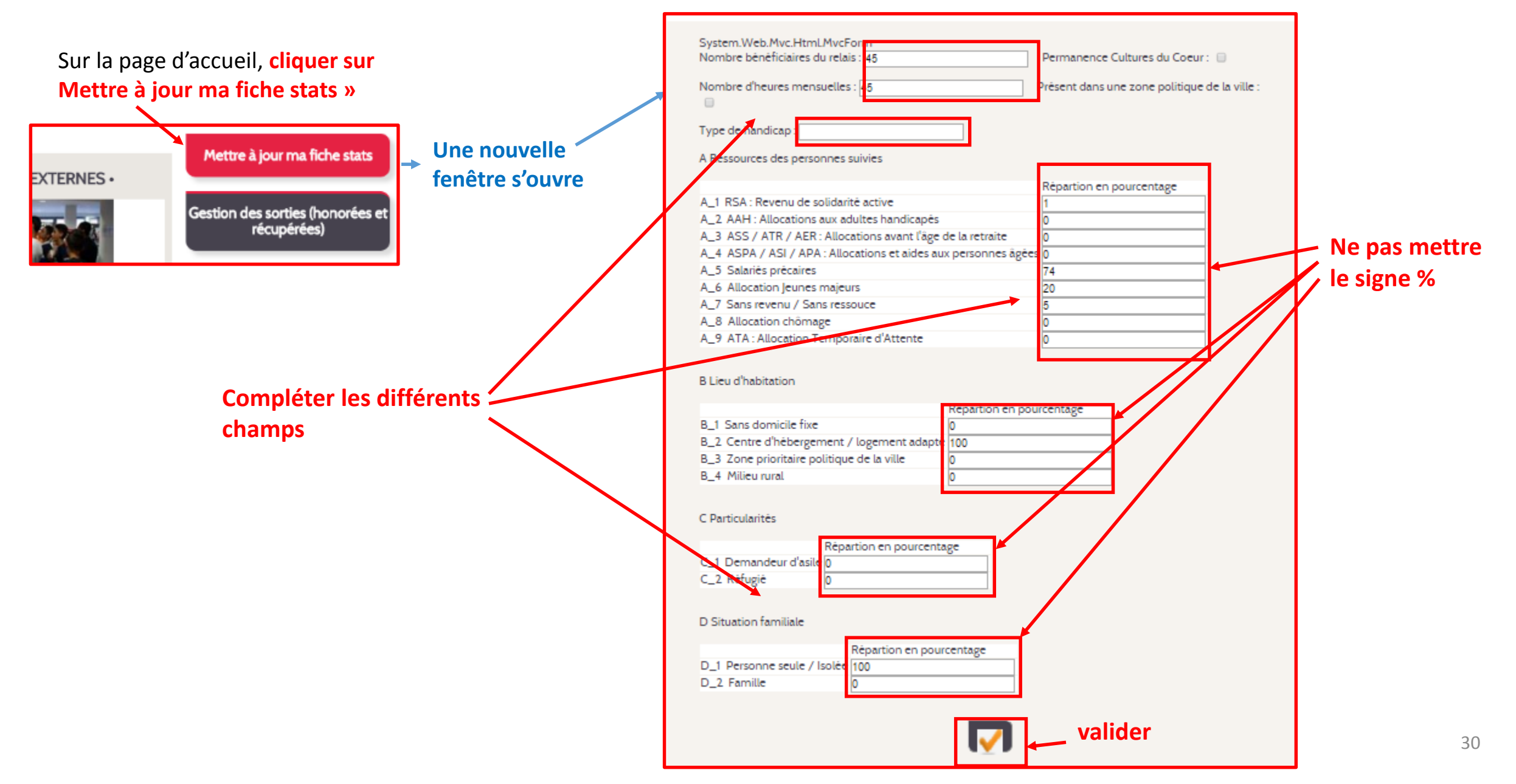

Espace Perso > Tableau de bord de suivi des contremarques

### IX - Suivi des sorties

| Sur la page d'accueil, cliquer sur<br>Gestion des Sorties »                                                                      |                                                                     |                                              |                                                                   | Cliquer<br>avoir rei                                              | <b>pour lance</b><br>mpli les cha | r la recherc<br>amps ci-des | <b>he par critère</b> (a<br>sous) | près         |  |
|----------------------------------------------------------------------------------------------------|---------------------------------------------------------------------|----------------------------------------------|-------------------------------------------------------------------|-------------------------------------------------------------------|-----------------------------------|-----------------------------|-----------------------------------|--------------|--|
|                                                                                                    | Pour les reservations faites entre le : 21/09/2015 et le 22/10/2015 |                                              |                                                                   |                                                                   |                                   |                             |                                   |              |  |
| Mettre à jour ma fiche stats                                                                                                    |                                                                     |                                              | Pour les sorties réservées entre le : 21/09/2015 et le 21/12/2015 |                                                                   |                                   |                             |                                   |              |  |
| Castian des section (honories et                                                                                                 |                                                                     | Nom du partenaire culturel:                  |                                                                   |                                                                   |                                   |                             |                                   |              |  |
| récupérées)                                                                                                    |                                                                     |                                              |                                                                   |                                                                   |                                   |                             |                                   |              |  |
| CULTURES DU COEUR 31                                                                                                    |                                                                     | Nom bénéficiaire: Numéro de la réservation : |                                                                   |                                                                   |                                   |                             |                                   |              |  |
|                                                                                                    |                                                                     | Nom de l'accompagnateur :                    |                                                                   |                                                                   |                                   |                             |                                   |              |  |
| Une nouvelle fenêtre s'ouvre                                                                                                    |                                                                     |                                              |                                                                   |                                                                   |                                   |                             |                                   |              |  |
| Pour <b>effectuer une recherche par</b><br><b>critère</b> (date, nom du bénéficiaire,<br>titre du spectacle ) remplir le  ou les | Réf.<br>résa                                                        | Réservé le                                   | Relais                                                            | Titre évènement                                                   | Date                              | Nom bénéf                   | Nombre<br>invités                 | ur(s) Honoré |  |
| champs correspondant aux critères de recherche souhaités                                                                         |                                                                     | 20/10/2015                                   | RÉSIDENCE<br>HABITAT<br>JEUNES -<br>ESPÉRANCE                     | Rencontre débat<br>Western                                        | 29/10/2015<br>00:00:00            | BÉNÉFICIAIRE                | 0                                 |              |  |
| La liste des spectacles réservés s'affiche<br>La sortie a été effectuée si cette<br>case est cochée                              |                                                                     | 20/10/2015                                   | RÉSIDENCE<br>HABITAT<br>JEUNES<br>ESPERANCE                       | VIVALDI les 4<br>saisons-<br>vitali/chaconne -<br>Pachelbel/Canon | 13/11/2015<br>20:30:00            | ABDOU                       | 0                                 |              |  |
|                                                                                                    |                                                                     | 20.40.0045                                   | RÉSIDENCE<br>HABITAT                                              |                                                                   | 23/10/2015                        | 100011                      |                                   |              |  |

Annexes

### Annexe 1

### Les icônes utilisées sur le site

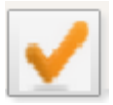

Valider. Généralement située en vas de page

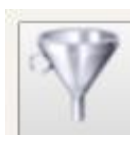

Masquer ou afficher un formulaire de recherche

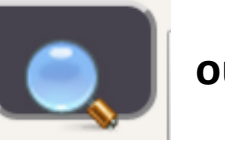

ou 🦲

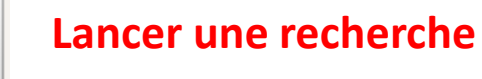

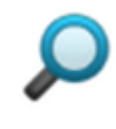

**Sélectionner** un résultat de recherche

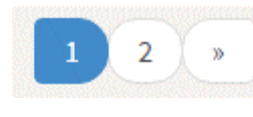

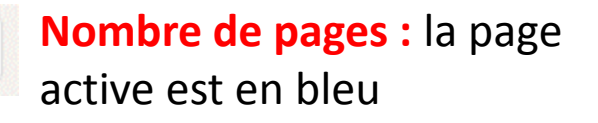

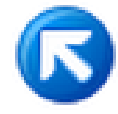

Retour à la page précédente

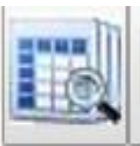

Afficher une liste de recherche

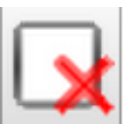

Effacer une saisie

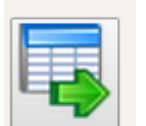

Exporter une liste (format CSV (Excel), PDF, Tab ou VCARD)

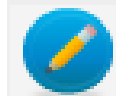

Modifier les données d'une fiche

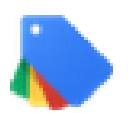

**Consulter, Ajouter ou Modifier** une programmation

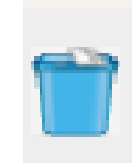

**Supprimer** un enregistrement de la base (actus, documents, offres de spectacle) **ou masquer** un enregistrement (structures et personnes. Dans ce cas, les donnée sont historisées et récupérables sur la page d'accueil de votre espace connecté, à droite).

```
Annexe 2
```

### Barre d'outils texte - Principales fonctionnalités

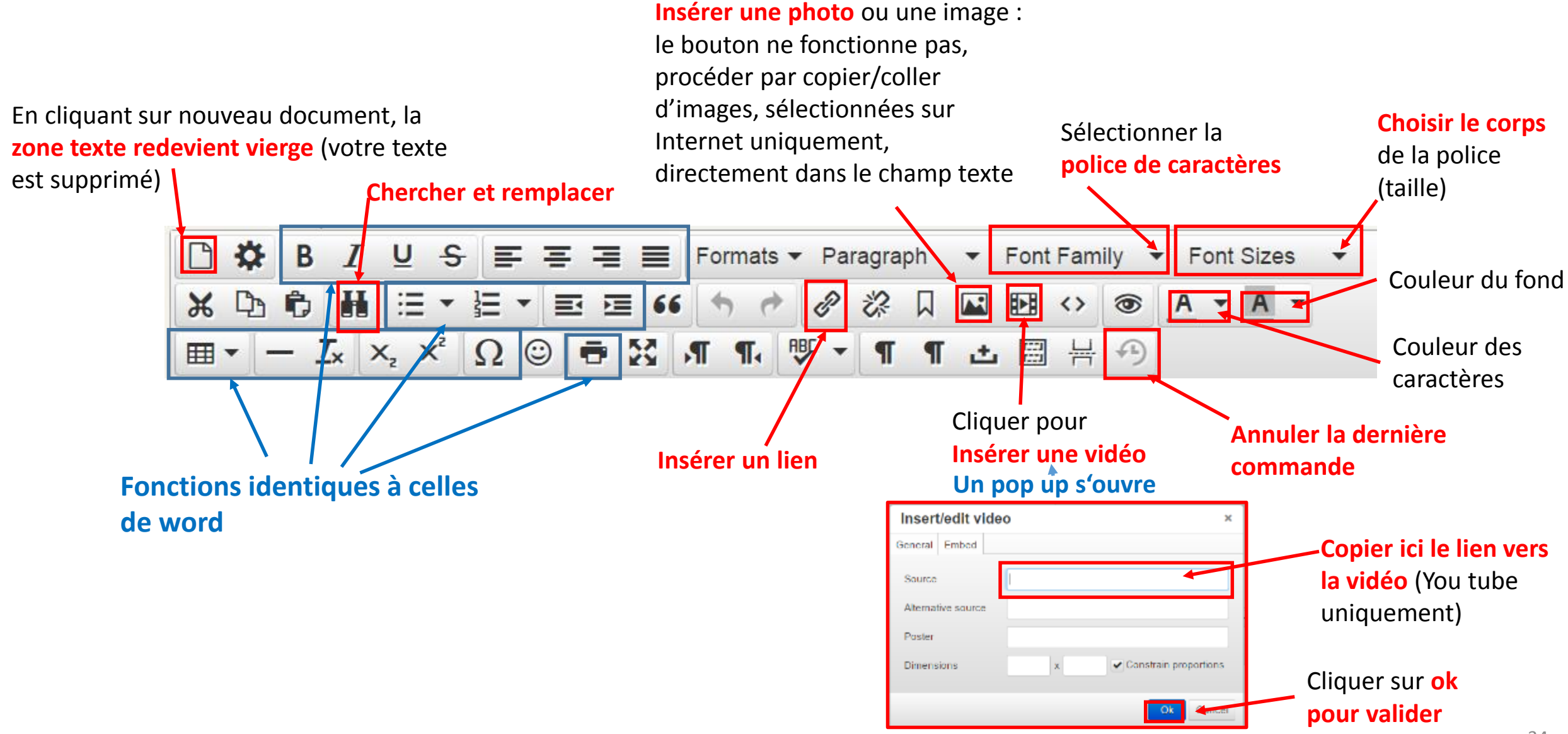